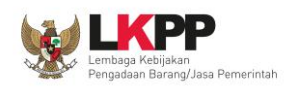

# PETUNJUK PENGGUNAAN APLIKASI *e-PURCHASING* PRODUK BARANG/JASA PEMERINTAH

# DISTRIBUTOR/PELAKSANA PEKERJAAN

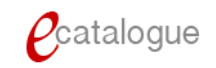

Update 12 Februari 2015

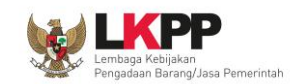

## Daftar Isi

| 1 | Pend  | ahuluan                                                                            | 2  |
|---|-------|------------------------------------------------------------------------------------|----|
|   | 1.1   | Alur Proses e-Purchasing Produk Barang/Jasa Pemerintah Dalam Aplikasi (Tanpa Fitu  | r  |
|   | Neg   | osiasi Harga)                                                                      | 4  |
|   | Gam   | bar Alur Proses ePurchasing Produk Barang/Jasa Tanpa Negosiasi Harga               | 4  |
|   | 1.2   | Alur Proses e-Purchasing Produk Barang/Jasa Pemerintah Dalam Aplikasi (Dengan Fitu | ır |
|   | Neg   | osiasi Harga)                                                                      | 5  |
| 2 | Mem   | ulai Aplikasi                                                                      | 6  |
|   | 2.1   | Akses ke dalam e-Catalogue Produk Barang/Jasa Pemerintah                           | 6  |
| 3 | Penje | lasan Fungsi dan Fitur                                                             | 7  |
|   | 3.1   | Halaman Syarat & Ketentuan                                                         | 7  |
|   | 3.2   | Tab Komoditas                                                                      | 8  |
|   | 3.3   | Halaman Petunjuk Penggunaan1                                                       | 3  |
|   | 3.4   | Halaman Download1                                                                  | 3  |
|   | 3.5   | Halaman Hubungi Kami14                                                             | 4  |
| 4 | Men   | gakhiri Aplikasi14                                                                 | 4  |
| 5 | Penu  | tup1                                                                               | 5  |

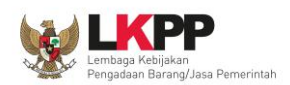

### 1 Pendahuluan

Pengadaan Barang/Jasa Pemerintah yang efisien dan efektif merupakan salah satu bagian yang penting dalam perbaikan pengelolaan keuangan negara. Salah satu perwujudannya adalah dengan pelaksanaan proses Pengadaan Barang/Jasa Pemerintah secara elektronik, yaitu Pengadaan Barang/Jasa yang dilaksanakan dengan menggunakan teknologi informasi dan transaksi elektronik sesuai dengan ketentuan peraturan perundang-undangan.

Penyelenggaraan Pengadaan Barang/Jasa Pemerintah secara elektronik diatur dalam Peraturan Presiden Nomor 70 Tahun 2012 sebagai perubahan atas Peraturan Presiden nomor 54 Tahun 2010 tentang Pengadaan Barang/Jasa Pemerintah, dan sebagaimana ketentuan dalam pasal 131 ayat (1) bahwa pada tahun 2012 K/L/D/I wajib melaksanakan Pengadaan Barang/Jasa secara elektronik untuk sebagian/seluruh paket-paket pekerjaan. Selain itu dalam Peraturan Presiden Nomor 70 Tahun 2012 juga mengatur mengenai Layanan Pengadaan Secara Elektronik (LPSE) sebagai unit kerja K/L/D/I untuk menyelenggarakan sistem pelayanan Pengadaan Barang/Jasa secara elektronik yang ketentuan teknis operasionalnya diatur oleh Peraturan Kepala LKPP No. 2 Tahun 2010 tentang Layanan Pengadaan Secara Elektronik. LPSE dalam dalam menyelenggarakan sistem pelayanan Pengadaan Barang/Jasa secara elektronik pengadaan Pengadaan Secara Elektronik. LPSE dalam dalam menyelenggarakan sistem pelayanan Pengadaan Barang/Jasa secara elektronik pengadaan Pengadaan Barang/Jasa secara elektronik tentang Layanan Pengadaan Secara Elektronik. LPSE dalam dalam menyelenggarakan sistem pelayanan Pengadaan Barang/Jasa secara elektronik pengadaan Barang/Jasa secara elektronik pengadaan Pengadaan Barang/Jasa secara elektronik tentang Layanan Pengadaan Barang/Jasa secara elektronik pengadaan Pengadaan Barang/Jasa secara elektronik pengadaan Pengadaan Secara Elektronik. LPSE dalam dalam menyelenggarakan sistem pelayanan Pengadaan Barang/Jasa secara elektronik pengadaan Pengadaan Barang/Jasa secara elektronik pengadaan Pengadaan Barang/Jasa secara elektronik pengadaan Pengadaan Barang/Jasa secara elektronik pengadaan Pengadaan Barang/Jasa secara elektronik pengadaan Pengadaan Barang/Jasa secara elektronik pengadaan Pengadaan Barang/Jasa secara elektronik pengadaan Pengadaan Barang/Jasa secara elektronik pengadaan Pengadaan Barang/Jasa secara elektronik pengadaan Pengadaan Barang/Jasa secara elektronik pengadaan Pengadaan Barang/Jasa secara elektronik pengadaan Pengadaan Barang/Jasa secara ele

Proses Pengadaan Barang/Jasa pemerintah secara elektronik ini akan lebih meningkatkan dan menjamin terjadinya efisiensi, efektifitas, transparansi, dan akuntabilitas dalam pembelanjaan uang negara. Selain itu, proses Pengadaan Barang/Jasa Pemerintah secara elektronik ini juga dapat lebih menjamin tersedianya informasi, kesempatan usaha, serta mendorong terjadinya persaingan yang sehat dan terwujudnya keadilan (*non discriminative*) bagi seluruh pelaku usaha yang bergerak di bidang Pengadaan Barang/Jasa Pemerintah.

Sistem Pengadaan Secara Elektronik (SPSE) dibuat untuk mewujudkan harapan pelaksanaan Pengadaan Barang/Jasa Pemerintah secara elektronik. Layanan yang tersedia dalam SPSE saat ini adalah *e-Tendering* yaitu tata cara pemilihan Penyedia Barang/Jasa yang dilakukan secara terbuka dan dapat diikuti oleh semua Penyedia Barang/Jasa yang terdaftar pada Sistem Pengadaan Secara Elektronik dengan menyampaikan 1 (satu) penawaran dalam waktu yang telah ditentukan. Tata cara *e-Tendering*, syarat dan ketentuan serta panduan pengguna (*user* 

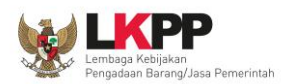

*guide*) diatur dalam Peraturan Kepala LKPP Nomor 18 Tahun 2012 tentang *e-Tendering*. Selain itu di dalam SPSE juga telah disiapkan fasilitas untuk proses audit secara *online* (*e-Audit*), dan *e-Purchasing* Produk Barang/Jasa Pemerintah.

*e-Purchasing* dibuat agar proses untuk pengadaan Produk Barang/Jasa Pemerintah dapat dilakukan secara elektronik. Dalam *e-Purchasing* Produk Barang/Jasa Pemerintah, terdapat fitur untuk pembuatan paket, unduh (*download*) format surat pesanan, unduh format standar kontrak, unggah (*upload*) hasil scan kontrak yang sudah ditandatangan, sampai dengan cetak pesanan Produk Barang/Jasa Pemerintah. Dengan adanya *e- Purchasing* Produk Barang/Jasa Pemerintah, diharapkan proses pengadaan Produk Barang/Jasa Pemerintah dapat dimonitor dan lebih transparan.

Produk yang sudah tampil di *e-Catalogue* Produk Barang/Jasa Pemerintah dapat dibeli dengan menggunakan *e-Purchasing*. *E-Catalogue* Produk Barang/Jasa Pemerintah menampilkan informasi penyedia produk, spesifikasi produk, harga, serta gambar dari produk barang/jasa pemerintah.

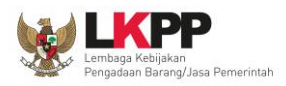

# **1.1** Alur Proses *e-Purchasing* Produk Barang/Jasa Pemerintah Dalam Aplikasi (Tanpa Fitur Negosiasi Harga)

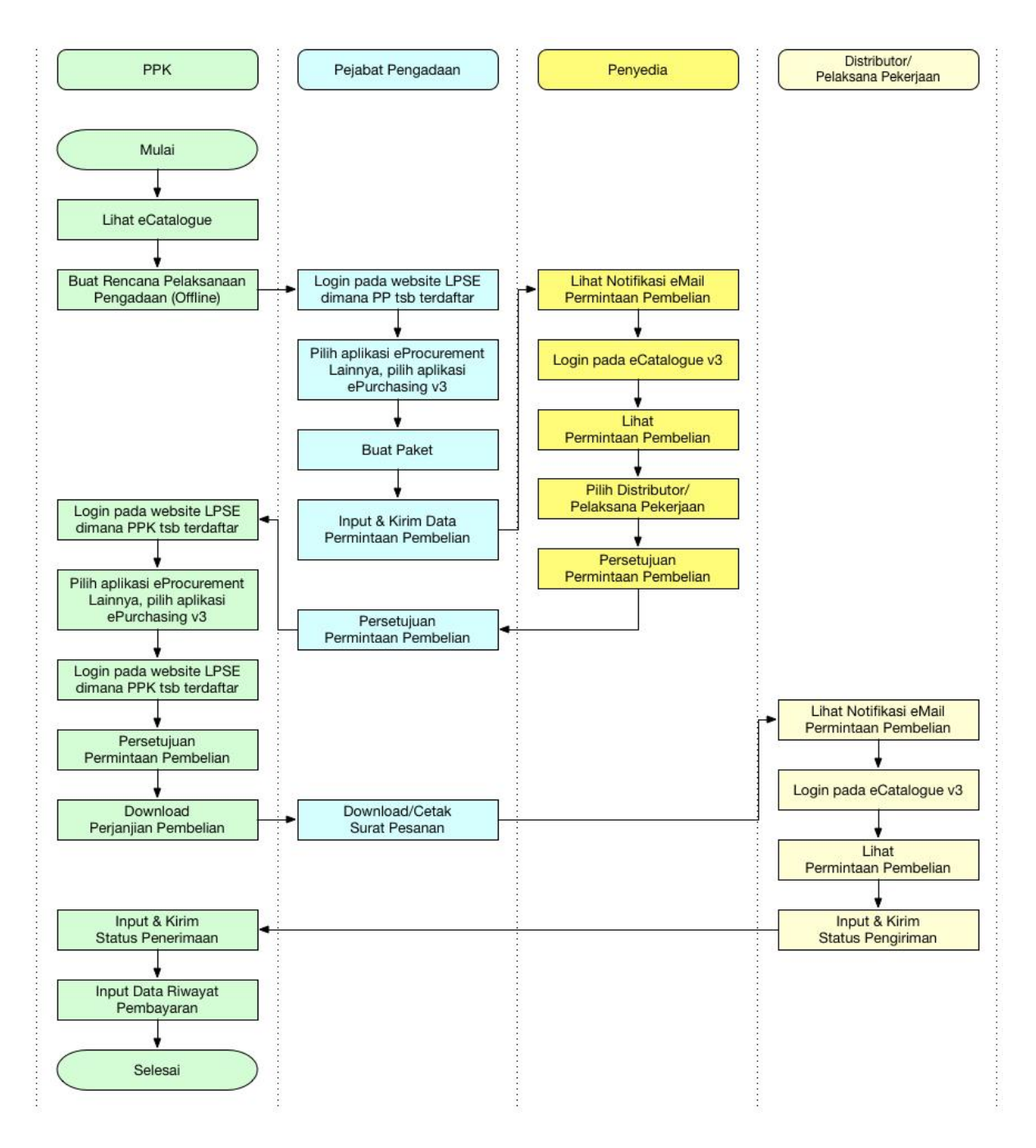

Gambar Alur Proses ePurchasing Produk Barang/Jasa Tanpa Negosiasi Harga

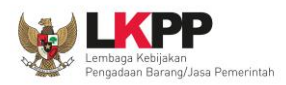

1.2 Alur Proses *e-Purchasing* Produk Barang/Jasa Pemerintah Dalam Aplikasi (Dengan Fitur Negosiasi Harga)

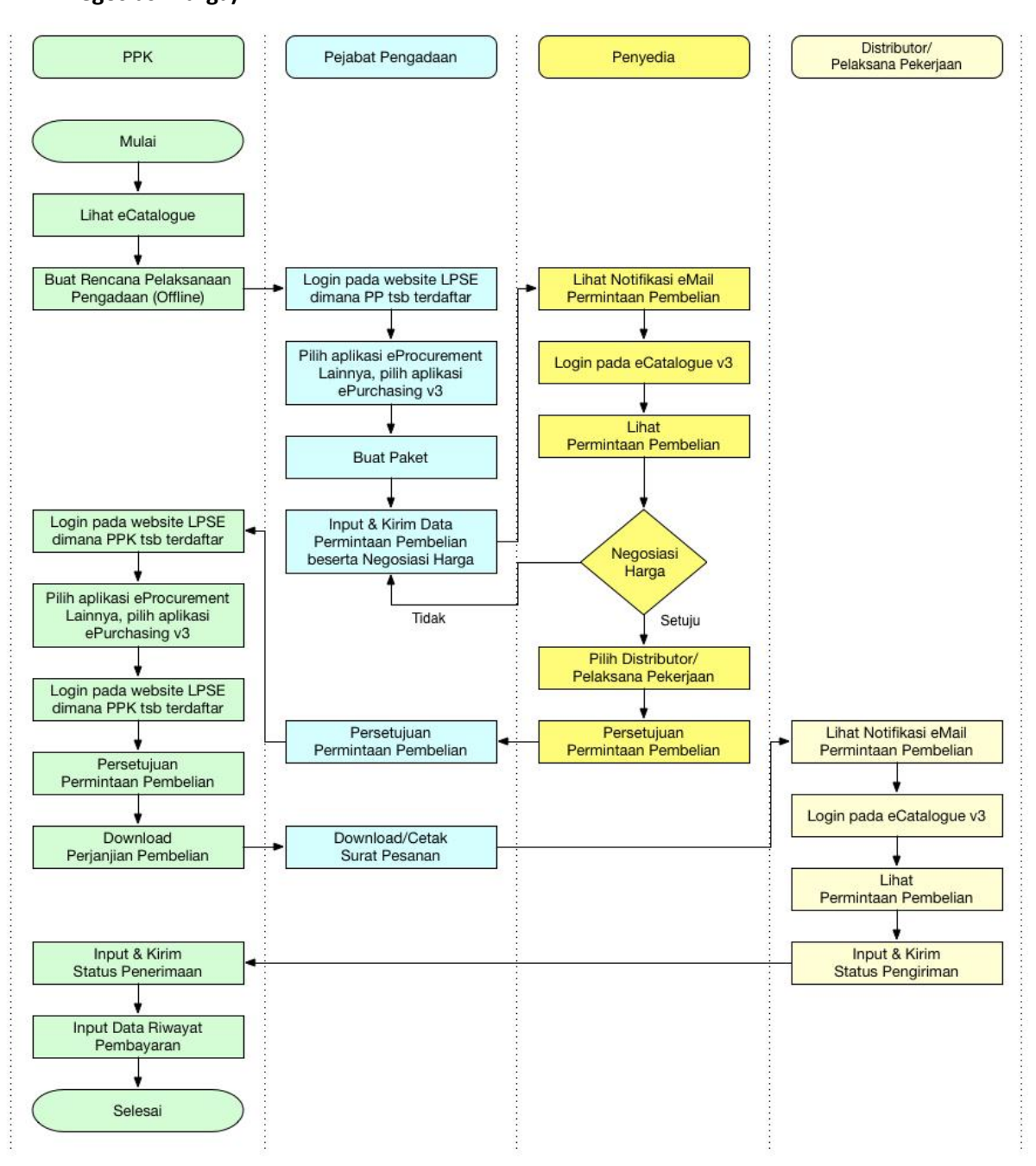

Gambar Alur Proses ePurchasing Produk Barang/Jasa dengan Negosiasi Harga

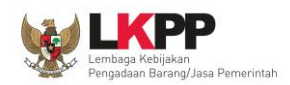

## 2 Memulai Aplikasi

### 2.1 Akses ke dalam *e-Catalogue* Produk Barang/Jasa Pemerintah

Distributor dapat mengakses *e-Catalogue* Produk Barang/Jasa Pemerintah melalui alamat **katalog.lkpp.go.id** . Untuk masuk ke dalam halaman *e-Catalogue*, pilih *Login*.

| Lembaga Kebijakan                                                                                                    | Catalogue                                                                                             |
|----------------------------------------------------------------------------------------------------|----------------------------------------------------------------------------------------------------|
| Pengadaan Barang/Jasa Pemerintah                                                                                                    | Belanja Cepat Cara Tepat                                                                              |
| Katalog                                                                                                    | Ketik pencarian Q                                                                                     |
| Saat ini adalah masa perpanjangan kontrak payung e-katalog. Apab                                                                    | ila ada produk yang tidak tayang atau ada salah satu komoditas yang 🗙                                 |
| tidak ditayangkan berarti produk atau komoditas tersebut sedang p                                                                   | proses kontrak payung atau pemutakhiran harga, sehingga belum dapat                                   |
| ditayangkan. Terima kasih.                                                                                                    | LKPP-2014                                                                                             |
| * Produk Terbaru                                                                                                    | 🚝 eProcurement                                                                                        |
| 55121802-KRT-000000003 28 Nov 2014                                                                                                  | 05 Desember 2014 KRT-P1412-3                                                                          |
| KIP Kartu Indonesia Pintar                                                                                                    | DKI Jakarta IDR 92,652,538.00                                                                         |
| Penyedia: PT. Jasuindo Tiga Perkasa, Tbk.                                                                                           | pencetakan Kartu Indonesia Pintar                                                                     |
| 55121802-KRT-000000002         28 Nov 2014           KKS Kartu Keluarga Sejahtera         Penyedia: PT. Jasuindo Tiga Perkasa, Tbk. | 05 Desember 2014 KRT-P1412-2<br>DKI Jakarta IDR 916,658,325.00<br>Pencetakan Kartu Keluarga Sejahtera |
| 55121802-KRT-000000001 28 Nov 2014                                                                                                  | O3 Desember 2014 KRT-P201412-1                                                                        |
| KIS Kartu Indonesia Sehat                                                                                                    | DKI Jakarta IDR 2,829,550,936.00                                                                      |
| Penyedia: PT. Mecosuprin Grafia                                                                                                    | Penyediaan Kartu Indonesia Sehat Personalisasi                                                        |
| Gambar Halar                                                                                                    | man LOGIN                                                                                             |

Setelah tampil halaman Login, isikan *username* dan *password* (gunakan *username* & *password* yang sudah terdaftar di SPSE), kemudian klik *Login*.

| LOGIN | Username: |
|-------|-----------|
|       | Password: |
| 2     |           |
|       |           |

Gambar Halaman LOGIN

Saat distributor baru pertama kali masuk ke dalam aplikasi, distributor akan diminta memilih apakah bertindak sebagai Penyedia dan Distributor/Pelaksana Pekerjaan, Penyedia Saja, atau Distributor Saja. Pilihan ini bersifat permanen, selanjutnya pilih Distributor Saja, kemudian klik

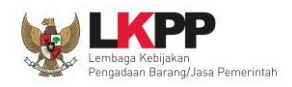

tombol *Submit*, maka aplikasi akan *logout* secara otomatis. Setelah itu distributor dapat melakukan *login* kembali.

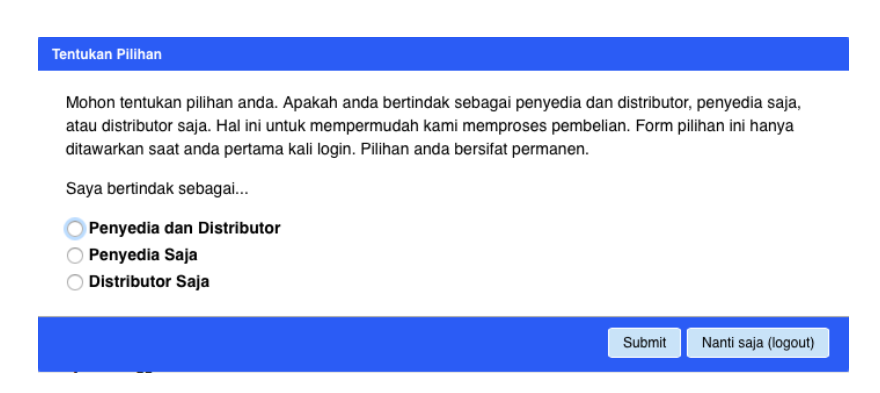

Gambar pop up window pilihan saat distributor/pelaksana pekerjaan login pertama kali ke aplikasi e-Catalogue

Apabila berhasil *Login,* maka selanjutnya akan masuk ke halaman **Syarat dan Ketentuan** penggunaan aplikasi.

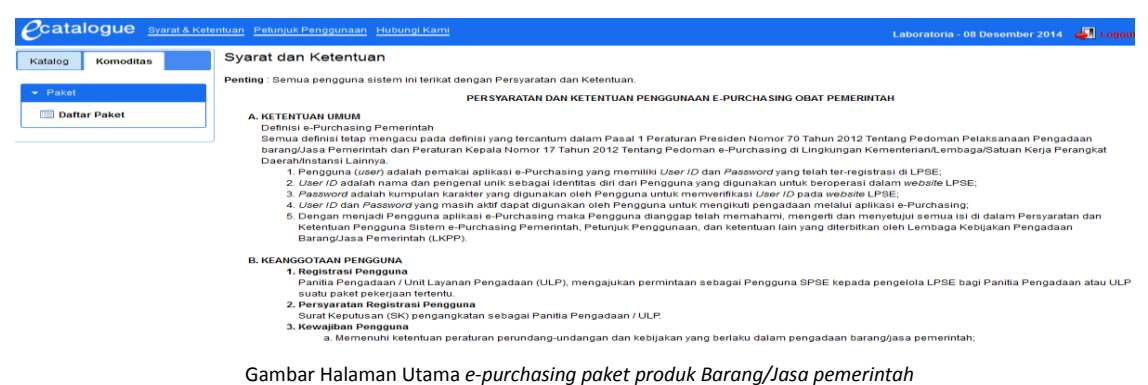

# 3 Penjelasan Fungsi dan Fitur

# 3.1 Halaman Syarat & Ketentuan

Menu ini berisi informasi Syarat & Ketentuan Penggunaan Aplikasi.

| Catalogue Syarat & Kete | ntuan Petunjuk Penggunaan Hubungi Kami Laboratoria - 09 Desember 2014 🚽 Logow                                                                                                    |
|-------------------------|----------------------------------------------------------------------------------------------------|
| Katalog Komoditas       | Syarat dan Ketentuan                                                                                                    |
|                         | Penting : Semua pengguna sistem ini terikat dengan Persyaratan dan Ketentuan.                                                                                                    |
| ✓ Paket                 | PERSYARATAN DAN KETENTUAN PENGGUNAAN E-PURCHASING OBAT PEMERINTAH                                                                                                    |
| Caltar Paket            | <ul> <li>A. KETENTUAN UMUM</li> <li>Deninsi - Purchasing Pemeintah</li> <li>Semua definisi tetap mengacu pada definisi yang tercantum dalam Pasal 1 Peraturan Presiden Nomor 70 Tahun 2012 Tentang Pedoman Pelaksanaan Pengadaan</li> <li>Samua definisi tetap mengacu pada definisi yang tercantum dalam Pasal 1 Peraturan Presiden Nomor 70 Tahun 2012 Tentang Pedoman Pelaksanaan Pengadaan</li> <li>barangUasa Pemeintah dan Peraturan Kepala Nomor 17 Tahun 2012 Tentang Pedoman e-Purchasing di Lingkungan Kennenteriant.embaga/Satuan Kerja Perangkat</li> <li>Daerah/Instansi Lainnya.</li> <li>1. Pengguna (user) adalah pemakai aplikasi e-Purchasing yang memiliki <i>User ID</i> dan <i>Pasaword</i> yang telah ter-registrasi di LPSE;</li> <li>2. User I/D adalah nama dan pengenal unik sebagai identitas diri dari Pengguna yang digunakan ontuk heroperasi dalam weožre LPSE;</li> <li>3. <i>Pasaword</i> adalah tumpulan karateri yang digunakan oleh Pengguna untuk merupiktul pengadaan melalui aplikasi e-Purchasing;</li> <li>5. Dengan menjad Pengguna aglikasi e-Purchasing maka Pengguna danggat patah memahami, mengedaan melalui aplikasi e-Purchasing;</li> <li>5. Dengan menjad Pengguna aglikasi e-Purchasing Panerintah, Petunjuk Penggunaaun, dan ketentuan lain yang diterbitkan oleh Lembaga Kebigiakan Pengadaan</li> <li>BarangUasa Pemerintah (LPPP);</li> </ul>                                                                                                    |
|                         | B. KEANGGOTAAN PENGGUNA     Hengguna     Panita Pengguna     Panita Pengguna     Panita     Panita |
|                         | Gambar Halaman Syarat & Ketentuan Penggunaan Aplikasi                                                                                                    |

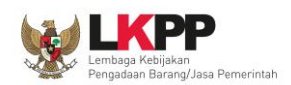

### 3.2 Tab Komoditas

Pada halaman Daftar Paket, akan tampil informasi paket yang ditujukan untuk distributor. Terdapat fasilitas pencarian berdasarkan Komoditas, Nama Paket/Instansi/Satuan Kerja, Aktivasi Paket, Status Paket, Posisi Paket di, Status Negosiasi, dan dapat diurut berdasarkan tanggal buat/edit serta pilihan untuk menampilkan jumlah item paket per halaman. Distributor dapat memproses paket yang mempunyai Status Paket: PPK Setuju, Pembelian Diproses dan Posisi Paket di: Distributor.

| atalog Komoditas | Daf  | tar Paket                    |                    |                 |                                                                 |              |                                |                        |              |                    |                     |                  |      |                      |
|------------------|------|------------------------------|--------------------|-----------------|-----------------------------------------------------------------|--------------|--------------------------------|------------------------|--------------|--------------------|---------------------|------------------|------|----------------------|
| Paket            |      | Refresh                      |                    |                 |                                                                 |              |                                |                        |              |                    |                     |                  |      |                      |
| Dattar Paket     | - 20 | P                            | aket               | ~               | - Semue -                                                       | <b>V</b>     |                                |                        |              |                    |                     | - Semue -        |      |                      |
|                  |      |                              |                    |                 |                                                                 |              |                                |                        | Filler Data  |                    |                     |                  |      |                      |
|                  |      |                              |                    |                 | Tanggal B                                                       | uat (terbaru | 2                              | 0 item 💌               | Reset        |                    |                     |                  |      |                      |
|                  |      | Paket                        | Nama<br>Penyedia   | Total<br>Produk | Instans                                                         |              | Satuan<br>Kerja                | Status<br>Paket        | Po           | sisi<br>ket di     | Status<br>Negosiasi | Tanggal<br>Buat  | Edit | Total Harga<br>(IDR) |
|                  | ۹.   | ISP-P1412-17<br>hematcepat   | PT.<br>Telkom      | 1               | Kementerian Kom<br>Dan Informatika                              | nunikasi     | admin                          | Paket Selesai.         | РРК          |                    | Sepakat             | 15 Desember 2014 | n/a  | 3,015,000.0          |
|                  | 2.   | ISP-P1411-14<br>speed up     | PT.<br>Telkom      | 1               | Kejaksaan Repub<br>Indonesia                                    | lik          | ito                            | Paket Selesai.         | PPK          |                    | Sepakat             | 24 November 2014 | n/a  | 3,293,000.0          |
|                  |      |                              |                    |                 | Bidang<br>Kesejahteraan<br>Rakyat                               |              | Paket.                         |                        |              |                    |                     |                  |      |                      |
|                  | 5.   | ISP-P1411-10<br>Inetik       | PT.<br>Telkom      | 1               | Kementerian<br>Koordinator<br>Bidang<br>Kesejahteraan<br>Rakvat | GA           | Proses<br>Pengirin<br>Paket.   | PPK                    |              | Sepakat            | 23 November 2       | 014 n/a          |      | 3,227,200.00         |
|                  | 9.   | OBT-P1411-9<br>Hematobat1    | PT. Kimie<br>Farma | 1               | Kejaksaan<br>Republik<br>Indonesia                              | ito          | Proses<br>Pengirim<br>Paket.   | PPK                    |              | Tanpa<br>Negosiasi | 22 November 2       | <b>014</b> m/a   |      | 23,500.00            |
|                  | 10.  | ISP-P1411-8<br>hematiSP2     | PT.<br>Telkom      | 1               | Kabupaten<br>Badung                                             | Itd          | Paket<br>Selesal.              | PPK                    |              | Sepakat            | 20 November 2       | 014 rs/a         |      | 1,510,000.00         |
|                  | 11.  | ISP-P1411-7<br>bemat1        | PT.<br>Telkom      | 1               | Kabupaten                                                       | sertifikasi  | Penyedi                        | a ULP/Pejab            | at Pengadaan | Sepakat            | 20 November 2       | 014 n/a          |      | 6,237,400.00         |
|                  | 12.  | ISP-P1411-6                  | PT.<br>Telkom      | .1              | Kota Jakarta                                                    | ito          | Penyedi                        | a ULP/Pejat            | at Pengadaan | Masih              | 20 November 2       | 014 n/a          |      | 105,011,000.00       |
|                  | 13.  | KDN-P1411-5<br>Kendaraan ITC | PT Tuna            | . 1             | Lembaga<br>Kebijakan<br>Pengadaan<br>Barang/asa<br>Pemerintah   | ITD          | PPK Set<br>Pembell<br>diproses | uju. Distributor<br>an |              | Sepakat            | 10 November 2       | 014 n/a          | 3    | ,500,000,000.00      |
|                  | 1.4  | OBT-P1409-3<br>Panas Deman   | Kalbe              | 1               | Badan<br>Narkotika<br>Nasional                                  | gdghfhvhv    | PPK Set<br>Pembeli<br>diproses | an PPK                 |              | Tanpa<br>Negosiasi | 16 September 2      | 014 n/a          |      | 12,000.00            |

Gambar halaman Daftar paket

 Paket
 Paket
 Paket
 Semual
 Setual
 Setual
 Setual
 Setual
 Setual
 Semual
 Total
 Instansi
 Satuan
 Satuan
 Paket
 Paket
 Total
 Instansi
 Satuan
 Satuan
 Paket
 Paket
 Total
 Total
 Instansi
 Satuan
 Paket
 Paket
 Total
 Total
 Instansi
 Satuan
 Paket
 Paket
 Total
 Total
 Total
 Instansi
 Satuan
 Paket
 Paket
 Total
 Total
 Instansi
 Satuan
 Paket
 Paket
 Total
 Total
 Instansi
 Satuan
 Paket
 Paket
 Total
 Total
 Instansi
 Satuan
 Paket
 Paket
 Total
 Total
 Instansi
 Satuan
 Paket
 Paket
 Total
 Total
 Instansi
 Satuan
 Paket
 Paket
 Total
 Total
 Instansi
 Satuan
 Paket
 Paket
 Total
 Total
 Instansi
 Satuan
 Paket
 Paket
 Paket
 Total
 Instansi
 Satuan
 Paket
 Paket
 Paket
 Paket
 Paket
 Paket
 P

Untuk melihat informasi detail paket, klik Nama Paket maka akan tampil Detail Paket.

Selanjutnya pada halaman Detail Paket, distributor dapat melihat informasi dari paket yang sudah dibuat. Pada bagian atas terdapat tab Informasi Utama, ULP/Pejabat Pengadaan & PPK dan Penyedia & Distributor, sedangkan pada bagian bawah terdapat tab Daftar Produk, Kontrak & Pembayaran, dan Riwayat Paket. Pada tab Informasi Utama, distributor dapat melihat informasi berupa nama komoditas, ID paket, nama paket, instansi, satuan kerja, alamat kerja, tanggal dibuat, tanggal edit, jumlah produk, dan total harga. Pada tab Daftar Produk terdapat informasi untuk status paket.

Gambar halaman Daftar paket

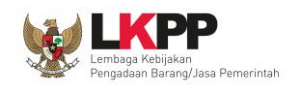

| stail Paket         |                      |                       |                       |      |                 |           |                 |                |                  |              |                     |
|---------------------|----------------------|-----------------------|-----------------------|------|-----------------|-----------|-----------------|----------------|------------------|--------------|---------------------|
| informasi Otama     | OLF/Fejabat Fi       | engadaan & FFK F      | enyeura a Distributor |      |                 |           |                 |                |                  |              |                     |
| Komoditas           | ISP                  |                       |                       |      |                 |           | Tanggal Buat    | 15 Des         | ember 2014       |              |                     |
| ID Paket            | ISP-P1412-1          | 7                     |                       |      |                 |           | Tanggal Edit    | n/a            |                  |              |                     |
| Nama Paket          | hematcepat           |                       |                       |      |                 |           | Jumlah Produ    | ik 1 Prod      | uk               |              |                     |
| Instansi            | Kementerian          | n Komunikasi Dan Info | rmatika               |      |                 |           | Total Harga     | IDR 3,         | 15,000.00        |              |                     |
| Satuan Kerja        | admin                |                       |                       |      |                 |           |                 |                |                  |              |                     |
| Alamat Satuan Kerja | jl. surya            |                       |                       |      |                 |           |                 |                |                  |              |                     |
|                     |                      |                       |                       |      |                 |           |                 |                |                  |              |                     |
| Daftar Produk Riv   | wayat Paket          | Riwayat Negosiasi     | Riwayat Pengiriman    | Riwa | iyat Penerimaan | Kontrak & | Pembayaran      |                |                  |              |                     |
| Status Paket        |                      |                       |                       |      | Negosiasi       |           |                 |                |                  |              |                     |
| Status Paket        | Paket Selesa         | ai.                   |                       |      | ULP/Pejabat Per | ngadaan   | Telah Setuju (1 | 5 Desember 201 | 1)               |              |                     |
| Posisi Paket di     | PPK                  |                       |                       |      | Penyedia        |           | Telah Setuju (1 | 5 Desember 201 | •)               |              |                     |
| Notifikasi oleh PPK | PPK Test 01<br>okppk | (ppk_test01):         |                       |      |                 |           |                 |                |                  |              |                     |
|                     |                      |                       |                       |      |                 |           |                 |                | larga Kesepakata | m            |                     |
| "                   |                      |                       | lama Produk           |      |                 |           | Kuantii         | as Harga Satua | n Ongkos Kirim   | Total Harga  | Catatan<br>Tambahan |
|                     |                      |                       |                       |      |                 |           |                 | (IDR)          | (IDR)            | (IDR)        |                     |
| 1. Elber            | - Ontik              |                       |                       |      |                 |           | 2 m             | 1,500,000.0    | 0 15,000.00      | 3,015,000.00 | segera dikirim      |
|                     |                      |                       |                       |      |                 |           |                 |                |                  |              | Refresh Clo         |

Gambar halaman Detail paket

Pada tab ULP/Pejabat Pengadaan, distributor dapat melihat informasi identitas ULP/Pejabat Pengadaan dan PPK.

| De | tail Paket         |         |               |                     |                        |      |                |           |       |              |                 |                |              |                |      |
|----|--------------------|---------|---------------|---------------------|------------------------|------|----------------|-----------|-------|--------------|-----------------|----------------|--------------|----------------|------|
| _  |                    | _       |               |                     |                        |      |                |           |       |              |                 |                |              |                | _    |
|    | Informasi Utama    | U       | LP/Pejabat Pe | engadaan & PPK      | Penyedia & Distributor |      |                |           |       |              |                 |                |              |                |      |
|    | JLP/Pejabat Pe     | ngac    | laan          |                     |                        |      | P              | РК        |       |              |                 |                |              |                |      |
|    | Nama               |         | Panitia Test  | 01 (panitia_test01) |                        |      |                | Nama      |       | PPK Test     | 01 (ppk_test01) |                |              |                |      |
|    | Email              |         | testing@lkp   | p.go.id             |                        |      |                | Jabatan   |       | sekda        |                 |                |              |                |      |
|    | No Telp.           |         | 0217676575    | 6                   |                        |      |                | NIP       |       | 86767578     | 45              |                |              |                |      |
|    |                    |         |               |                     |                        |      |                |           |       |              |                 |                |              |                |      |
| Г  | Daftar Produk      | Riw     | ayat Paket    | Riwayat Negosiasi   | Riwayat Pengiriman     | Riwa | yat Penerimaan | Kontrak & | Pemba | iyaran       |                 |                |              |                |      |
|    | Status Paket       |         |               |                     |                        |      | Negosiasi      |           |       |              |                 |                |              |                |      |
|    | Status Paket       |         | Paket Seles   | ai.                 |                        |      | ULP/Pejabat F  | engadaan  | Telah | Setuju (15 I | Desember 2014)  |                |              |                |      |
|    | Posisi Paket di    |         | PPK           |                     |                        |      | Penyedia       |           | Telah | Setuju (15 l | Desember 2014)  |                |              |                |      |
|    | Notifikasi oleh PP | к       | PPK Test 01   | (ppk_test01):       |                        |      |                |           |       |              |                 |                |              |                |      |
|    |                    |         | okppk         |                     |                        |      |                |           |       |              |                 |                |              |                |      |
|    |                    |         |               |                     |                        |      |                |           |       |              | He              | rga Kesepakata | n            |                |      |
|    | #                  |         |               |                     | Nama Produk            |      |                |           |       | Kuantitas    | Harga Satuan    | Ongkos Kirim   | Total Harga  | Catatan        |      |
|    |                    |         |               |                     |                        |      |                |           |       |              | (IDR)           | (IDR)          | (IDR)        | Tumbunun       |      |
|    | 1. 10.             | Fiber - | Ontik         |                     |                        |      |                |           |       | 2 m          | 1,500,000.00    | 15,000.00      | 3,015,000.00 | segera dikirim |      |
|    | NO                 | 1001    | - pan         |                     |                        |      |                |           |       |              |                 |                |              |                |      |
|    |                    |         |               |                     |                        |      |                |           |       |              |                 |                |              | Refresh C      | lose |

Gambar halaman Detail Paket – tab ULP/Pejabat Pengadaan & PPK

Pada tab Penyedia & Distributor, distributor dapat melihat informasi identitas Penyedia dan Distributor.

| Det | tail Paket          |                                    |                         |                 |                |         |                              |                         |         |       |
|-----|---------------------|------------------------------------|-------------------------|-----------------|----------------|---------|------------------------------|-------------------------|---------|-------|
| Т   | Informasi Utama U   | LP/Pejabat Pengadaan & PPK         | Penyedia & Distributor  |                 |                |         |                              |                         |         |       |
| F   | Penyedia            |                                    |                         |                 | Distributor    |         |                              |                         |         |       |
|     | Nama                | PT. Telkom                         |                         |                 | Nama           | 519     | gma                          |                         |         |       |
|     | Alamat              | jl. alternativ                     |                         |                 | Alamat         | ji.     | viktor                       |                         |         |       |
|     | Website             | www.telkom.com                     |                         |                 | Website        | n/4     | a                            |                         |         |       |
|     | Email               | telkom@yahoo.com                   |                         |                 | Email          | n/4     | a                            |                         |         |       |
|     | No Telp.            | 021-8457485                        |                         |                 | No. Telp.      | 02      | 21767567                     |                         |         |       |
|     | No Fax              | n/a                                |                         |                 | No. Fax        | n/4     | a                            |                         |         |       |
|     | Representatif       | 🔍 Lihat Daftar Representati        | r                       |                 | Representatif  |         | 🐛 Lihat Daftar Representatif | r                       |         |       |
|     |                     |                                    |                         |                 |                |         |                              |                         |         |       |
| Γ   | Daftar Produk Riv   | vayat Paket Riwayat Negos          | iasi Riwayat Pengiriman | Riwayat Penerin | naan Kontrak & | Pembay  | yaran                        |                         |         |       |
| :   | Status Paket        |                                    |                         | Negosia         | si             |         |                              |                         |         |       |
|     | Status Paket        | Paket Selesai.                     |                         | ULP/Peja        | bat Pengadaan  | Telah S | Setuju (15 Desember 2014)    |                         |         |       |
|     | Posisi Paket di     | PPK                                |                         | Penyedia        |                | Telah S | Setuju (15 Desember 2014)    |                         |         |       |
|     | Notifikasi oleh PPK | PPK Test 01 (ppk_test01):<br>okppk |                         |                 |                |         |                              |                         |         |       |
|     |                     |                                    |                         |                 |                |         | Har                          | rga Kesepakatan         | Catata  |       |
|     |                     |                                    | Nama Produk             |                 |                |         | Kuantitas Harria Satuan      | Ongkos Kirim Total Harg |         |       |
|     |                     |                                    |                         |                 |                |         |                              |                         | Refresh | Close |

Gambar halaman Detail Paket – tab Penyedia & Distributor

Pada tab Riwayat Paket, distributor dapat melihat proses *e-Purchasing* Produk Barang/Jasa Pemerintah yang telah dilaksanakan mulai dari ULP/PP, Penyedia, PPK, Distributor.

| Jetan Paket          |                                          |                          |                         |                 |                |                    |                |                                                         |       |            |     |  |
|----------------------|------------------------------------------|--------------------------|-------------------------|-----------------|----------------|--------------------|----------------|---------------------------------------------------------|-------|------------|-----|--|
| informasi Utama U    | LP/Pej:                                  | ibat Pengadaan & PPK     | Penyedia & Distributor  |                 |                |                    |                |                                                         |       |            |     |  |
| Penyedia             |                                          |                          |                         |                 | Distril        | outor              |                |                                                         |       |            |     |  |
| Nama                 | PT. Te                                   | lkom                     |                         |                 | Nama           |                    | sigma          |                                                         |       |            |     |  |
| Alamat               | at jl. alternativ<br>site www.telkom.com |                          | jl. alternativ          |                 |                | jl. alternativ     |                |                                                         | t     | jl. viktor |     |  |
| Website              |                                          |                          | w.telkom.com            |                 | www.telkom.com |                    | www.telkom.com |                                                         | Websi | te         | n/a |  |
| Email                | telkor                                   | n@yahoo.com              |                         |                 | Email          |                    | n/a            |                                                         |       |            |     |  |
| No Telp.             | 021-8                                    | 457485                   |                         |                 | No. Te         | lp.                | 02176756       | 67                                                      |       |            |     |  |
| No Fax               | n/a                                      |                          |                         |                 | No. Fr         | a×                 | n/a            |                                                         |       |            |     |  |
| Representatif        | े 🔍 🖬                                    | hat Daftar Representatif |                         |                 | Repre          | sentatif           | 🔍 Lihat        | Daftar Representatif                                    |       |            |     |  |
|                      |                                          |                          |                         |                 |                |                    |                |                                                         |       |            |     |  |
| Daftar Produk Riw    | ayat Pa                                  | iket Riwayat Negosia     | si Riwayat Pengiriman   | Riwayat Penerin | naan           | Kontrak & Pem      | bayaran        |                                                         |       |            |     |  |
| 🛸 Refresh            |                                          |                          |                         |                 |                |                    |                |                                                         |       |            |     |  |
| Tanggal              |                                          |                          | Oleh                    |                 |                |                    |                | Keterangan                                              |       |            |     |  |
| 16 Desember 2014 15  | 14:45                                    | PPK: PPK Test 01 (ppk_t  | est01)                  | Penerimaan p    | oaket (se      | elesai). No. Dokur | nen: 8676;     | ; Tanggal Terima: 17-12-2014; Keterangan Tambahan: okee |       |            |     |  |
| 16 Desember 2014 15: | 13:10                                    | Distributor: Telkomunika | si (distributor_test01) | Update status   | s pengiri      | man. Keterangan    | sudah dik      | sirim                                                   |       |            |     |  |
| 16 Desember 2014 15: | 12:10                                    | Distributor: Telkomunika | si (distributor_test01) | Pengiriman pa   | aket. No       | Dokumen: 7456      | ; Tanggal F    | Kirim: 17-12-2014; Keterangan Tambahan: segera di antar |       |            |     |  |
| 15 Desember 2014 23: | 29:05                                    | PPK: PPK Test 01 (ppk_t  | est01)                  | Input pembay    | aran. No       | b. Invoice: 656564 | 15             |                                                         |       |            |     |  |
| 15 Desember 2014 23: | 28:24                                    | PPK: PPK Test 01 (ppk_t  | est01)                  | Menyetujui pa   | iket perr      | belian produk. Al  | asan: okpp     | pk                                                      |       |            |     |  |
|                      |                                          |                          |                         |                 |                |                    |                | Refresh C                                               | lose  |            |     |  |

Gambar halaman Detail - Riwayat Paket

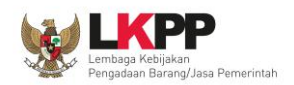

Pada tab Riwayat Negosiasi, distributor dapat melihat hasil negosiasi antara ULP/PP dengan Penyedia. Tab ini hanya akan tampil apabila produk barang/jasa terdapat fasilitas untuk negosiasi harga.

| Detail Paket |             |                     |                  |                       |             |                        |                           |                           |                      |
|--------------|-------------|---------------------|------------------|-----------------------|-------------|------------------------|---------------------------|---------------------------|----------------------|
| Informasi U  | Jtama ULP/F | Pejabat Pengadaan & | PPK Penyed       | a & Distributor       |             |                        |                           |                           |                      |
| Penyedia     |             |                     |                  |                       |             | Distributor            |                           |                           |                      |
| Nama         | PT          | Telkom              |                  |                       |             | Nama                   | sigma                     |                           |                      |
| Alamat       | ji          | alternativ          |                  |                       |             | Alamat                 | jl. viktor                |                           |                      |
| Website      | wv          | ww.telkom.com       |                  |                       |             | Website                | n/a                       |                           |                      |
| Email        | tel         | kom@yahoo.com       |                  |                       |             | Email                  | n/a                       |                           |                      |
| No Telp.     | 02          | 1-8457485           |                  |                       |             | No. Telp.              | 021767567                 |                           |                      |
| No Fax       | n/a         | 1                   |                  |                       |             | No. Fax                | n/a                       |                           |                      |
| Representa   | atif 🔍 🔍    | Lihat Daftar Repres | entatif          |                       |             | Representatif          | 🔍 Lihat Daftar Representa | atif                      |                      |
|              |             |                     |                  |                       |             |                        |                           |                           |                      |
| Daftar Proc  | duk Riwayat | Paket Riwayat N     | egosiasi Riw     | rayat Pengiriman Riv  | /ayat Pener | rimaan Kontrak & Per   | nbayaran                  |                           |                      |
| 🧠 😂 Refre    | sh          |                     |                  |                       |             |                        |                           |                           |                      |
| #            | Produk      | Kuantitas           | Revisi           | Rev. 0                |             | Rev. 1 🧭               | Rev. 2 🧭                  | Rev. 3 🧭                  | Rev. 4 🥑 🧭           |
|              |             |                     | Oleh             | Papitia Test 01       | Pan         | itia Test 01           | PT Telkom                 | Panitia Test 01           | PT Telkom            |
|              | Informasi F | lovisi              | Tanggal Revisi   | 15 Desember 2014 18:5 | 58:17 15 0  | Desember 2014 19:00:43 | 15 Desember 2014 20:47:56 | 15 Desember 2014 20:48:57 | 15 Desember 2014 2   |
|              | internation |                     |                  | IDR                   |             | IDR                    | IDR                       | IDR                       | IDR                  |
|              |             |                     | Lioraa Naassiasi | 2 04E 00              | 00.00       | 3 046 000 00           | 3 046 000 00              | 2 046 000 00              | 2.046                |
|              |             |                     |                  |                       |             |                        |                           |                           | Contraction Contract |
|              |             |                     |                  |                       |             |                        |                           |                           | Refresh Close        |

Gambar halaman Detail - Riwayat Negosiasi

Pada tab Riwayat Pengiriman, distributor melihat informasi pengiriman yang dikirimkan oleh distributor. Informasi ini diisi oleh distributor.

| Informasi Utama Ul    | _P/Pejabat Pengadaan & P   | PK Penyedia & Distributor              |                 |                    |                              |              |
|-----------------------|----------------------------|----------------------------------------|-----------------|--------------------|------------------------------|--------------|
|                       |                            |                                        |                 |                    |                              |              |
| Penyedia              |                            |                                        |                 | Distributor        |                              |              |
| Nama                  | PT. Telkom                 |                                        |                 | Nama               | sigma                        |              |
| Alamat                | jl. alternativ             |                                        |                 | Alamat             | jl. viktor                   |              |
| Website               | www.telkom.com             |                                        |                 | Website            | n/a                          |              |
| Email                 | telkom@yahoo.com           |                                        |                 | Email              | n/a                          |              |
| No Telp.              | 021-8457485                |                                        |                 | No. Telp.          | 021767567                    |              |
| No Fax                | n/a                        |                                        |                 | No. Fax            | n/a                          |              |
| Representatif         | 🔍 Lihat Daftar Represe     | ntatif                                 |                 | Representatif      | 🔍 Lihat Daftar Representatif |              |
|                       |                            |                                        |                 |                    |                              |              |
| Daftar Produk Riwa    | iyat Paket Riwayat Ne      | gosiasi Riwayat Pengiriman             | Riwayat Penerin | naan Kontrak & Per | nbayaran                     |              |
| -                     |                            |                                        |                 |                    |                              |              |
| Sefresh               | Informasi Pengirim         | han                                    |                 |                    |                              |              |
|                       | No. Dokumen                | 7456                                   |                 | Keterangan         | Tambahan segera di antar     |              |
|                       | Tanggal Kirim              | 16 Desember 2014                       |                 |                    |                              |              |
| Update Status Peng    | iriman:                    |                                        |                 |                    |                              |              |
|                       |                            |                                        |                 |                    |                              |              |
| Tanggal               |                            | Oleh                                   |                 |                    | Keterangan                   |              |
| 16 Desember 2014 15:1 | 13:10 Distributor: Telkomu | inikasi (distributor_test01) sudah dil | kirim           |                    |                              |              |
|                       |                            |                                        |                 |                    |                              | Refresh Clos |

Gambar halaman Detail - Riwayat Pengiriman

Pada tab Riwayat Penerimaan, Distributor dapat melihat informasi bahwa produk barang/jasa yang dikirimkan sudah diterima oleh PPK. Informasi ini hanya dapat dilihat bila PPK sudah mengisikan data penerimaannya.

| stall Paket      |                                   |                        |                   |                   |                              |
|------------------|-----------------------------------|------------------------|-------------------|-------------------|------------------------------|
| Informaci Litama | III P/Painbat Pangadaan & PPK     | Penyedia & Distributor |                   |                   |                              |
| intonnaar Otania | OLI // ejabat / engadaan di / / K | Penyeulu a Distributor |                   |                   |                              |
| Penyedia         |                                   |                        | D                 | istributor        |                              |
| Nama             | PT. Telkom                        |                        | •                 | Nama              | sigma                        |
| Alamat           | jl. alternativ                    |                        | F                 | Alamat            | jl. viktor                   |
| Website          | www.telkom.com                    |                        | V                 | Nebsite           | n/a                          |
| Email            | telkom@yahoo.com                  |                        | E                 | Email             | n/a                          |
| No Telp.         | 021-8457485                       |                        | •                 | No. Telp.         | 021767567                    |
| No Fax           | n/a                               |                        | •                 | No. Fax           | n/a                          |
| Representatif    | 🔍 Lihat Daftar Representatif      |                        | F                 | Representatif     | 🔍 Lihat Daftar Representatif |
|                  |                                   |                        |                   |                   |                              |
| Daftar Produk    | Riwayat Paket Riwayat Negosias    | ii Riwayat Pengiriman  | Riwayat Penerimaa | Kontrak & Pemt    | payaran                      |
| Informasi Peneri | imaan                             |                        | $\sim$            |                   |                              |
| No. Dokumen      | 8676                              |                        | Ke                | terangan Tambahan | okee                         |
| Tanggal Terima   | 16 Desember 2014                  |                        |                   |                   |                              |
|                  |                                   |                        |                   |                   |                              |
|                  |                                   |                        |                   |                   |                              |
|                  |                                   |                        |                   |                   |                              |

Gambar halaman Detail - Riwayat Penerimaan

Refresh Close

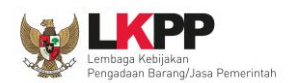

Pada tab Kontrak & Pembayaran, distributor dapat melihat rincian informasi kontrak dan riwayat pembayaran. Informasi pada kontrak & pembayaran ini akan tampil apabila PPK sudah melakukan *input* data kontrak & pembayaran pada aplikasi *e-Purchasing* Produk Barang/Jasa Pemerintah. Distributor dapat mengunduh *softcopy file* kontrak dengan cara klik nama *file* kontrak pada File Kontrak.

| Detail Pake          | ar an                                   |                     |                  |                 |                   |       |               |            |                        |         |       |  |  |
|----------------------|-----------------------------------------|---------------------|------------------|-----------------|-------------------|-------|---------------|------------|------------------------|---------|-------|--|--|
| Penyed               | ia                                      |                     |                  |                 | 1                 | Distr | ibutor        |            |                        |         |       |  |  |
| Nama                 |                                         | PT. Telkom          |                  |                 |                   | Nam   | a             | sigma      |                        |         |       |  |  |
| Alamat               |                                         | jl. alternativ      |                  |                 |                   | Alam  | at            | jl. viktor |                        |         |       |  |  |
| Website              |                                         | www.telkom.com      |                  |                 |                   | Web   | site          | n/a        |                        |         |       |  |  |
| Email                | telkom@yahoo.com t<br>Telp. 021.8457485 |                     |                  |                 |                   | Ema   | I             | n/a        |                        |         |       |  |  |
| No Telp. 021-8457485 |                                         |                     |                  |                 |                   | No. 1 | elp.          | 021767567  |                        |         |       |  |  |
| No Fax               |                                         | n/a                 |                  |                 |                   | No. F | ах            | n/a        |                        |         |       |  |  |
| Represe              | entatif                                 | 🔍 Lihat Daftar Re   | presentatif      |                 |                   | Repr  | esentatif     | 🔍 Lihat    | t Daftar Representatif |         |       |  |  |
|                      |                                         |                     |                  |                 |                   |       |               |            |                        |         |       |  |  |
| Daftar P             | roduk Riwa                              | ayat Paket Riway    | at Negosiasi Riw | ayat Pengiriman | Riwayat Penerima  | an    | Kontrak & Pem | bayaran    |                        |         |       |  |  |
|                      |                                         |                     |                  |                 |                   |       |               |            |                        |         |       |  |  |
| Informa              | isi Kontrak                             |                     |                  |                 |                   |       |               |            |                        |         |       |  |  |
| No. Kon              | trak                                    | 565656              |                  | Fi              | ile Kontrak       | 1.p   | df            |            |                        |         |       |  |  |
| Tanggal              | Kontrak                                 | 15 Desember 2014    |                  |                 |                   |       |               |            |                        |         |       |  |  |
|                      |                                         |                     |                  |                 |                   |       |               |            |                        |         |       |  |  |
| Riwaya               | t Pembayara                             | n                   |                  |                 |                   |       |               |            |                        |         |       |  |  |
|                      | No. Touthan                             | Total Tables (IDD)  |                  | Tanggal         |                   |       |               |            | Destrates              |         |       |  |  |
| "                    | No. Taginan                             | Total Taginan (IDR) | Tagihan          | Pembayaran      | Penerimaan Pro    | duk   |               |            | Deskripsi              |         |       |  |  |
| 1 🗙                  | 6565645                                 | 12 500 000 00       | 15 Desember 2014 | 15 Desember 20  | 14 15 Desember 20 | 14    | okee          |            |                        |         |       |  |  |
|                      |                                         |                     |                  |                 |                   |       |               |            |                        | Refresh | Close |  |  |

Gambar halaman Detail - Kontrak & Pembayaran

#### **PROSES PAKET HASIL KONFIRMASI PPK**

Pada halaman Detail Paket, pilih tab Daftar Produk, kemudian klik tombol **Kirim Paket** yang sebelumnya sudah mendapat persetujuan PPK untuk mengisi status pengiriman barang/pekerjaan.

|   | Daftar Produk                                                                         | Riwayat Paket                             | Riwayat Pengiriman              | Riwayat Penerimaan | Kontrak & Pembayaran |              |                              |             |           |           |          |
|---|---------------------------------------------------------------------------------------|-------------------------------------------|---------------------------------|--------------------|----------------------|--------------|------------------------------|-------------|-----------|-----------|----------|
| 9 | <b>Status Paket</b><br>Status Paket<br>Posisi Paket di<br>Notifikasi oleh <b>PP</b> I | PPK Setuju<br>Distributor<br>K n/a        | . Pembelian diproses.           |                    | ST KIN               | rim Paket    |                              |             |           |           |          |
|   | "                                                                                     |                                           |                                 |                    | Kuantitas            | Haroa Satuan | Harga Produk<br>Ongkos Kirim | Total Harga | Catatan   |           |          |
|   |                                                                                       |                                           |                                 |                    |                      |              |                              | (IDR)       | (IDR)     | (IDR)     | Tambahan |
|   | 1. 😰 V                                                                                | /aksin<br>35121901-OBT-00<br>ARTEM Arteme | 0000011<br>ther injeksi 80mg/ml |                    |                      |              | 1 tube                       | 382.35      | 10,000.00 | 10,382.35 | n/a      |
|   |                                                                                       |                                           |                                 | TO                 | TAL                  |              |                              |             |           | 10,382.35 |          |
|   |                                                                                       |                                           |                                 |                    |                      |              |                              |             |           |           |          |
|   |                                                                                       |                                           |                                 |                    |                      |              |                              |             |           | Refr      | esh Clos |

Gambar halaman Detail Paket – tab Daftar Produk

Selanjutnya akan tampil *pop up window* konfirmasi pengiriman paket, isikan No. Dokumen, Tanggal Kirim, dan Keterangan Tambahan. Setelah data tersebut terisi, pilih tombol **Kirim Paket.** 

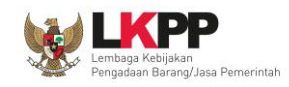

| Konfirmasi Pengiri     | man Paket                                                                     | ×  |
|------------------------|-------------------------------------------------------------------------------|----|
| No. Dokumen *          | No. Resi, No. Delivery Order, atau sejenisnya.                                |    |
| Tanggal Kirim *        |                                                                               |    |
| Keterangan<br>Tambahan | <br>Metode pengiriman, estimasi paket tiba di tujuan, atau keterangan lainnya | а. |
|                        | Kirim Paket Tutup                                                             |    |

Gambar pop up window konfirmasi pengiriman

Akan tampil *pop up window* konfirmasi sukses, data berhasil disimpan dan notifikasi email sudah dikirim ke PPK, selanjutnya pilih **Ok** untuk kembali ke Detail Paket.

| Konfirmasi Pen         | giriman Paket                                                              | ε. |
|------------------------|----------------------------------------------------------------------------|----|
| No. Dokumen *          | 654645656<br>No. Resi, No. Delivery Order, atau sejenisnya.                |    |
| Tanggal Kirim          | Sukses X                                                                   |    |
| Keterangan<br>Tambahan | Berhasil dan notifikasi email sudah dikirim                                |    |
|                        | Metode pengiriman, estimasi paket tiba di tujuan, atau keterangan lainnya. |    |
|                        |                                                                            |    |
|                        | Kirim Paket Tutup                                                          |    |

Gambar pop up window konfirmasi pengiriman berhasil

Pada halaman Detail Paket tab **Riwayat Pengiriman**, Distributor dapat melakukan *update* status pengiriman barang dengan cara pilih *Update* Status.

| Daftar Produk                                  | Riwayat Pa | aket Riwayat Per   | ngiriman Riwayat      | Penerimaan | Kontrak & Pembayaran |        |       |  |         |       |
|------------------------------------------------|------------|--------------------|-----------------------|------------|----------------------|--------|-------|--|---------|-------|
| 🤣 Refresh                                      | Inf        | ormasi Pengirim    | ian                   |            |                      |        |       |  |         |       |
| Vo. Dokumen 654645656 Keterangan Tambahan zeee |            |                    |                       |            |                      |        |       |  |         |       |
| Tanggal Kirim 24 November 2014                 |            |                    |                       |            |                      |        |       |  |         |       |
| Update Status F                                | Pengirima  | an:                |                       |            |                      |        |       |  |         |       |
| Tanggal                                        |            | (                  | Dieh                  |            |                      | Ketera | angan |  |         |       |
| 24 November 2014                               | 4 15:04:28 | Penyedia: Kimia Fa | rma (penyedia_test03) | zeee       |                      |        |       |  |         |       |
|                                                |            |                    |                       |            |                      |        |       |  |         |       |
|                                                |            |                    |                       |            |                      |        |       |  | Refresh | Close |

Gambar halaman Detail Paket – tab Riwayat pengiriman

Akan muncul *pop up window update* status pengiriman paket, isi keterangan yang menjelaskan status pengiriman paket, misalkan: sedang dalam perjalanan, ada kendala dalam pengiriman, dsb. Selanjutnya, pilih *Update* Status.

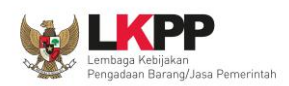

| Update Status Pen <u>c</u> | jiriman 🛛 🗙         |
|----------------------------|---------------------|
| Keterangan                 |                     |
|                            | Update Status Tutup |

Gambar pop up window Update Status

Akan tampil *pop up windows* konfirmasi bahwa *Update* Status berhasil disimpan. Pilih **Ok** untuk kembali ke halaman Detail Paket.

| ×   |
|-----|
|     |
|     |
|     |
| .:: |
| >   |
| :   |

Gambar pop up window update status berhasil pengiriman

#### 3.3 Halaman Petunjuk Penggunaan

Menu ini berisi informasi petunjuk penggunaan aplikasi *e-Purchasing* produk berupa *file* pdf yang dapat diunduh apabila akan melakukan pembelian produk yang ditayangkan di dalam *e-Catalogue* produk.

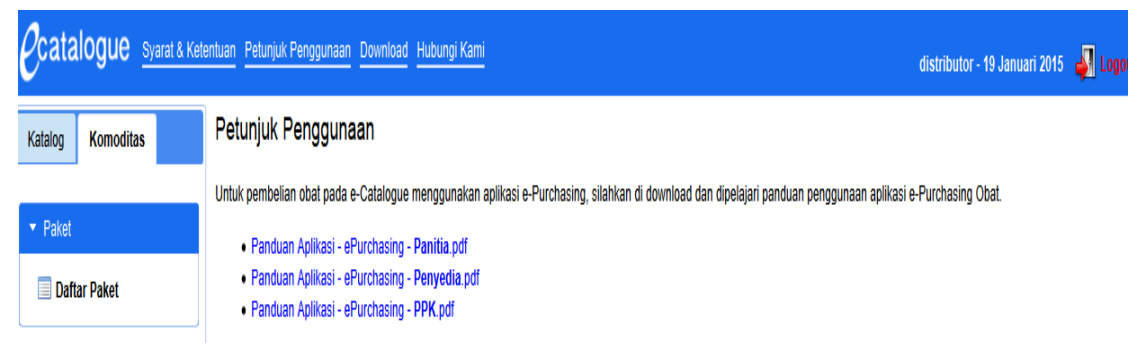

Gambar Halaman Petunjuk Penggunaan

#### 3.4 Halaman Download

Menu ini berisi *softcopy file* yang dapat diunduh, misalnya template Surat Perjanjian dan Surat Pemesanan.

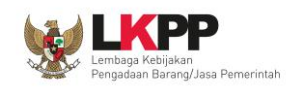

| Katalog Komoditas Download                               | catalogue Syarat & Ketentuan Petunjuk Pen | ggunaan Download Hubungi Kami PPK Test 01 - 19 Januari 2015 | 🚽 Logol |
|----------------------------------------------------------|-------------------------------------------|-------------------------------------------------------------|---------|
|                                                          | atalog Komoditas Download                 |                                                             |         |
| Template Surat Perjanjian/Kontrak: surat_perjanjian.docx | Template Surat Per                        | rjanjian/Kontrak: surat_perjanjian.docx                     |         |
| r Paket                                                  | Paket                                     |                                                             |         |
| Implate Surat Pesanan: surat_pesanan.docx                | Template Surat Pe                         | sanan: surat_pesanan.docx                                   |         |

Gambar Halaman Download

### 3.5 Halaman Hubungi Kami

Menu ini berisi informasi tentang *Communication Center* LKPP, apabila terdapat kendala dalam penggunaan aplikasi, dapat menghubungi *Communication Center* LKPP via telepon atau *email*.

| Catalogue Syarat & Ketentuan                                 | etunjuk Penggunaan Download Hubungi Kami                                                                                    |
|--------------------------------------------------------------|----------------------------------------------------------------------------------------------------|
| Katalog CMS Komoditas API                                    | Hubungi Kami                                                                                                    |
| ✓ Komoditas                                                  | Communication Center LKPP<br>Telepon: (021) 4629 3000 / (021) 2993 5577                                                     |
| 🗐 Daftar Kategori<br>🚽 Hirarki Kategori<br>📀 Tambah Kategori | Senin - Jumat, 07.00 - 18.00 WIB<br>email: e-catalogue[at]lkpp.go.id atau helpdesk-lpse[at]lkpp.go.id (ganti [at] dengan @) |

Gambar Halaman Hubungi Kami

## 4 Mengakhiri Aplikasi

Pada menu, klik tab menu *Logout* untuk mengakhiri aplikasi.

|                                                                                                    |                                     |               |                             |                   |       |                |                                    |             |       | Telko       | munikasi - 21 Novem | ber 20 | 14 🛃 Logout  |
|----------------------------------------------------------------------------------------------------|-------------------------------------|---------------|-----------------------------|-------------------|-------|----------------|------------------------------------|-------------|-------|-------------|---------------------|--------|--------------|
| Da                                                                                                    | ftar Paket                          |               |                             |                   |       |                |                                    |             |       |             |                     |        |              |
| 2                                                                                                    | Refresh                             |               |                             |                   |       |                |                                    |             |       |             |                     |        |              |
| Komoditas     Cari     Paket     Aktivasi     Paket       - Semua -      - Semua -      - Semua -      - Semua - |                                     |               |                             |                   |       |                |                                    |             |       |             |                     |        |              |
| Un<br>Ta                                                                                                    | ut Berdasarkan<br>anggal Buat (terb | aru) 💌        | <b>tem per H</b><br>20 item | alaman<br>💌       | Filte | r Data<br>eset |                                    |             |       |             |                     |        |              |
| # Dakot Nama Total                                                                                               |                                     | nci           | Satuan                      | n Status          |       | isi            | Status                             | Tanggal     |       | Total Harga |                     |        |              |
| π                                                                                                    | Faket                               | Penyedia      | Produk                      | msta              |       | Kerja          | Paket                              | Pake        | ət di | Negosiasi   | Buat                | Edit   | (IDR)        |
| 1                                                                                                    | I. ISP-P1411-8<br>hematISP2         | PT.<br>Telkom | 1                           | Kabupat<br>Badung | en    | itd            | PPK Setuju. Pembelian<br>diproses. | Distributor |       | Sepakat     | 21 November 2014    | n/a    | 1,510,000.00 |

Gambar Proses Mengakhiri Aplikasi

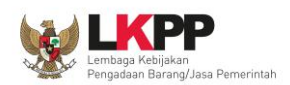

## 5 Penutup

Petunjuk pengoperasian ini dibuat sesuai dengan versi *e-Catalogue* Produk Barang/Jasa Pemerintah tertentu. Untuk meningkatkan pelayanan, *e-Catalogue* produk Barang/Jasa pemerintah diperbarui pada waktu tertentu sehingga petunjuk pengoperasian ini pada beberapa bagian, tidak lagi sesuai dengan versi *e-Catalogue* produk Barang/Jasa Pemerintah yang sedang digunakan. Jika Anda mendapatkan kesulitan dalam pengoperasian *e-Catalogue* produk Barang/Jasa Pemerintah, silakan menghubungi nomor *Communication Center* LKPP di nomor (021) 2993 5577 / (021) 4629 3000 atau email ke e-catalogue@lkpp.go.id atau helpdesk-lpse@lkpp.go.id.